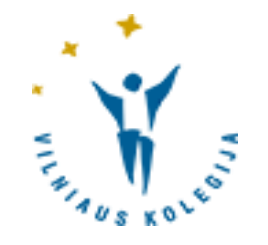

# LEIDINIŲ UŽSAKYMAS BIBLIOTEKOS EL. KATALOGE

© Vilniaus kolegijos biblioteka

### Prisijungimas

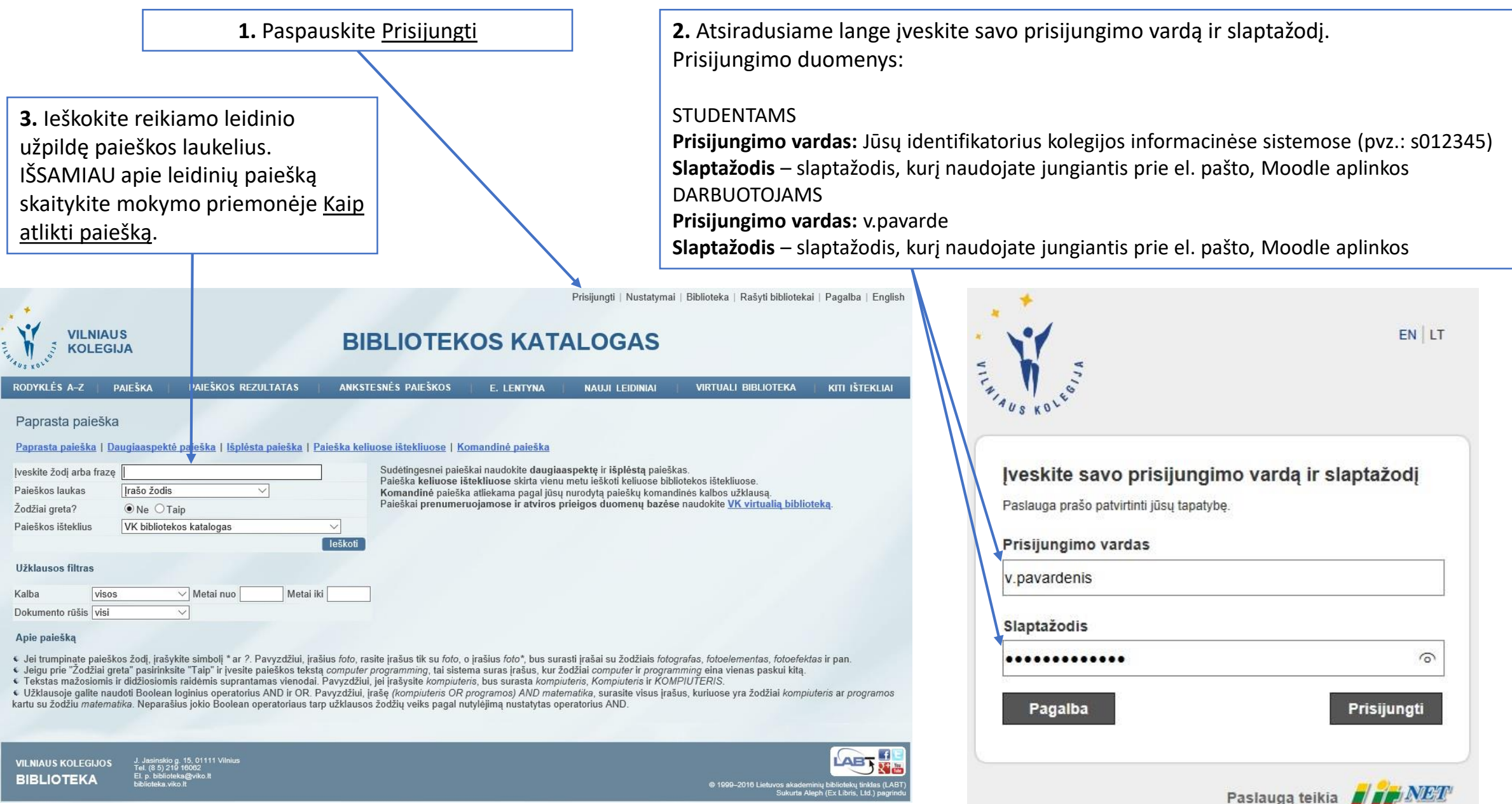

# Leidinių (egzempliorių) pasirinkimas

 leškant konkrečios knygos sistema pateikia visus jos leidimus ir fakultetus, kuriuose ji yra

2. Paspaudus ant eilės numerio bus pateikta detali informacija apie leidinį ir fakultetų bibliotekų sąrašas, kuriose yra tas leidinys.

| R                      | ODYK              | LĖS A-Z   PAIEŠKA                                                                  | PAIEŠKOS REZULTATAS                                                                                                 | ANKSTESNĖS PAIE                                                                              | škos                                              | E. LENTYNA                                                                   | NAUJI LEIDINIAI   V                                                                                                    | /IRTUALI BIBLIOTEKA                                                                                                    | KITI IŠTEKLIAI                                           | 3. Taip pat galima                                                                                                    |
|------------------------|-------------------|------------------------------------------------------------------------------------|----------------------------------------------------------------------------------------------------|----------------------------------------------------------------------------------------------|---------------------------------------------------|------------------------------------------------------------------------------|----------------------------------------------------------------------------------------------------|----------------------------------------------------------------------------------------------------|----------------------------------------------------------|----------------------------------------------------------------------------------------------------|
| F                      | Paieš             | škos rezultatas                                                                    |                                                                                                    |                                                                                              |                                                   |                                                                              |                                                                                                    |                                                                                                    |                                                          | pasirinkti fakultet                                                                                                    |
| Ž                      | liūrėti           | <u>i pažymėtus   Pažymėti visus</u>                                                | <u>Nuimti pažymėjimus</u>   <u>Tiksli</u>                                                                           | inti   <u>Išsaugoti/siųsti</u>                                                               | <u>l e. lentyr</u>                                | na   <u>Prenumeruot</u>                                                      | <u>i naujienas</u>                                                                                                    |                                                                                                    |                                                          | 🖊 biblioteką, kuri nu                                                                                                    |
| Pa<br>su               | aieško<br>Irikiuo | os kriterijus (-iai): <mark>Bet koks žod</mark><br>ota pagal 01D02A.               | is= psichologija studentui.                                                                                         |                                                                                              |                                                   |                                                                              |                                                                                                    |                                                                                                    |                                                          | prie konkretaus le                                                                                                    |
| Ri                     | ikiuoti           | pagal: • autorių • antraštę • met                                                  | us(atgal) • metus(pirmyn).                                                                                          |                                                                                              |                                                   |                                                                              |                                                                                                    |                                                                                                    |                                                          |                                                                                                    |
| N                      | ti atva<br>orėdai | aizdavimo būdai: • <u>lentelė,</u> • <u>ai</u><br>mi daugiau sužinoti apie leidinį | <u>itoriai, antraŝtês ir el. dokumenta</u><br>ir/arba atlikti su juo norimus veiks                                  | u, • autoriai ir antraštės<br>smus, pavyzdžiui, užsisa                                       | ,                                                 | es ir publikavimo d<br>skite jo įrašo eilės i                                | uomenys.<br>numerį                                                                                                    |                                                                                                    |                                                          | DĖMESIO! Saugoj                                                                                                    |
| Sa<br>Pa               | augoji<br>avyzdź  | mo vietų ir egzempliorių stulpel<br>žiui, reikšmė "(6/2)" reiškia, kad             | yje (tik lentelės atvaizdavimo būd<br>tame filiale yra 6 leidinio egzemp                                            | le) skliaustuose rodoma<br>plioriai, iš kurių 2 yra išd                                      | i kiek tam ti<br>luoti arba u                     | krame bibliotekos<br>žsakvti.                                                | filiale iš viso yra leidinio egzemplio                                                                                                    | orių ir kiek iš jų yra išdu                                                                                                    | ota arba užsakyta.                                       |                                                                                                    |
|                        |                   |                                                                                    |                                                                                                    |                                                                                              |                                                   |                                                                              |                                                                                                    |                                                                                                    |                                                          | vietu ir egzempilo                                                                                                    |
| Įr                     | ašai: 1           | 1– 5 iš 5                                                                          |                                                                                                    |                                                                                              | Lte                                               | kstą:                                                                        | Lirašą nr.: )                                                                                                    |                                                                                                    | Atgal Pirmyn ++>                                         | stulpelvie skliaust                                                                                                    |
| Įr                     | ašai: 1           | 1- 5 iš 5<br>Dok. rūšis <u>Aut</u> e                                               | orius <u>é</u>                                                                                                    | <u>Antraštė</u>                                                                              | <u>te</u><br>Metai                                | kstą:                                                                        | Lirašą nr.: )<br>Saugojimo v., egz                                                                                                    | . Šii                                                                                                    | iras Internete                                           | stulpelyje skliaust                                                                                                    |
| ļr<br>1                | ašai: 1           | 1–5 iš 5<br><u>Dok. rūšis</u> Auto<br>Knyga                                        | orius <u>é</u><br>Psichologija stude                                                                                | <u>Antraštė</u><br>ntui : vadovėlis                                                          | Lte<br>Metai<br>2005                              | kstą: UDK<br>159.9(075.8)                                                    | Liraša nr.:<br>Saugojimo v., egz<br>Vilniaus k. Ekonom. f. b-ka(16/<br>Vilniaus k. Sveikatos f. b-ka(9/<br>Vilniaus k. Verslo f. b-ka(20/0)<br>Vilniaus k. Menu f. b-ka(20/0)<br>Vilniaus k. Acorotech (b-ka(20/0)                                                                                                    | 3) 159.9(0<br>0)                                                                                                    | Atgal  Pirmyn ***    fras  Internete    75.8)  Internete | stulpelyje skliaust<br>rodoma, kiek tam<br>bibliotekos filiale i                                                                                                    |
| ļr<br>1<br>2           | ašai: 1           | 1–5 iš 5<br><u>Dok. rūšis Auto</u><br>Knyga<br>Knyga                               | prius <u>A</u> Psichologija stude<br>Psichologija stude                                                             | Antraštė<br>entui : vadovėlis<br>entui : vadovėlis                                           | <u>Ite</u><br>2005<br>2004                        | kstą: UDK<br>159.9(075.8)<br>159.9(075.8)                                    | Lirašą nr.:)<br>Saugojimo v., egz<br>Vilniaus k. Ekonom. f. b-ka(16/<br>Vilniaus k. Sveikatos f. b-ka(9/<br>Vilniaus k. Verslo f. b-ka(25/1)<br>Vilniaus k. Menų f. b-ka(20/0)<br>Vilniaus k. Agrotech. f. b-ka(20/0)<br>Vilniaus k. Ekonom. f. b-ka(1/0)<br>Vilniaus k. Sveikatos f. b-ka(1/0)                                                                                                    | Šit        3)      159.9(0°        0)      159.9(0°                                                                                                    | Atgal  Pirmyn >>>    fras  Internete    75.8)  75.8)     | stulpelyje skliaust<br>rodoma, kiek tam<br>bibliotekos filiale i<br>yra leidinio egzem<br>kiek iš jų yra išduo                                                                      |
| [r<br>1<br>2<br>3      | ašai: 1           | 1– 5 iš 5<br><u>Dok. rūšis</u> <u>Auto</u><br>Knyga<br>Knyga<br>Knyga              | prius // Psichologija stude<br>Psichologija stude<br>Psichologija stude                                             | Antraštė<br>entui : vadovėlis<br>entui : vadovėlis<br>entui : vadovėlis                      | <u>te</u><br><u>Metai</u><br>2005<br>2004<br>2002 | kstą: UDK<br>159.9(075.8)<br>159.9(075.8)<br>159.9 (075.8)                   | Lirašą nr.:)<br>Saugojimo v., egz<br>Vilniaus k. Ekonom. f. b-ka(16/:<br>Vilniaus k. Sveikatos f. b-ka(9/<br>Vilniaus k. Verslo f. b-ka(25/1)<br>Vilniaus k. Meny f. b-ka(25/1)<br>Vilniaus k. Agrotech. f. b-ka(20/<br>Vilniaus k. Agrotech. f. b-ka(1/0)<br>Vilniaus k. Sveikatos f. b-ka(1/0)<br>Vilniaus k. Verslo f. b-ka(1/0)<br>Vilniaus k. Verslo f. b-ka(1/0)<br>Vilniaus k. Agrotech. f. b-ka(12/0)<br>Vilniaus k. Agrotech. f. b-ka(12/0)                                                                                                    | Sit        3)      159.9(0°        0)      159.9(0°        0)      159.9(0°        0)      159.9(0°        0)      159.9(0°                                                                                                    | Atgal  Pirmyn >>>    fras  Internete    75.8)            | stulpelyje skliaust<br>rodoma, kiek tam<br>bibliotekos filiale i<br>yra leidinio egzem<br>kiek iš jų yra išduo<br>užsakyta. Pvz., rei                                               |
| ار<br>1<br>2<br>3<br>4 | ašai: 1           | 1– 5 iš 5<br><u>Dok. rūšis</u> Auto<br>Knyga<br>Knyga<br>Knyga<br>Knyga            | prius // Psichologija stude<br>Psichologija stude<br>Psichologija stude<br>Psichologija stude<br>Psichologija stude | Antraštė<br>entui : vadovėlis<br>entui : vadovėlis<br>entui : vadovėlis<br>entui : vadovėlis | <u>Hetai</u><br>2005<br>2004<br>2002<br>2000      | kstą: UDK<br>159.9(075.8)<br>159.9 (075.8)<br>159.9 (075.8)<br>159.9 (075.8) | Lirašą nr.:)<br>Saugojimo v., egz<br>Vilniaus k. Ekonom. f. b-ka(16/:<br>Vilniaus k. Sveikatos f. b-ka(9/<br>Vilniaus k. Verslo f. b-ka(25/1)<br>Vilniaus k. Meny f. b-ka(25/1)<br>Vilniaus k. Agrotech. f. b-ka(20/<br>Vilniaus k. Sveikatos f. b-ka(1/0)<br>Vilniaus k. Sveikatos f. b-ka(1/0)<br>Vilniaus k. Verslo f. b-ka(1/0)<br>Vilniaus k. Meny f. b-ka(1/0)<br>Vilniaus k. Meny f. b-ka(1/0)<br>Vilniaus k. Agrotech. f. b-ka(1/0)<br>Vilniaus k. Ekonom. f. b-ka(1/0)<br>Vilniaus k. Elektron. f. b-ka(1/0)<br>Vilniaus k. Ekonom. f. b-ka(1/0)<br>Vilniaus k. Ekonom. f. b-ka(1/0)<br>Vilniaus k. Ekonom. f. b-ka(1/0)<br>Vilniaus k. Sveikatos f. b-ka(3/) | Sit        3)      159.9(0°)        0)      159.9(0°)        0)      159.9(0°)        0)      159.9(0°)        0)      159.9(0°)        0)      159.9(0°)        0)      159.9(0°)        0)      159.9(0°)        0)      159.9(0°) | Atgal  Pirmyn >>>    fras  Internete    75.8)  75.8)     | stulpelyje skliaust<br>rodoma, kiek tam<br>bibliotekos filiale<br>yra leidinio egzem<br>kiek iš jų yra išduo<br>užsakyta. Pvz., rei<br>"(16/3)" reiškia, k<br>filiale yra 16 leidin |

#### Išsamūs duomenys apie leidinį ir užsakymo eiga (variantas Nr. 1)

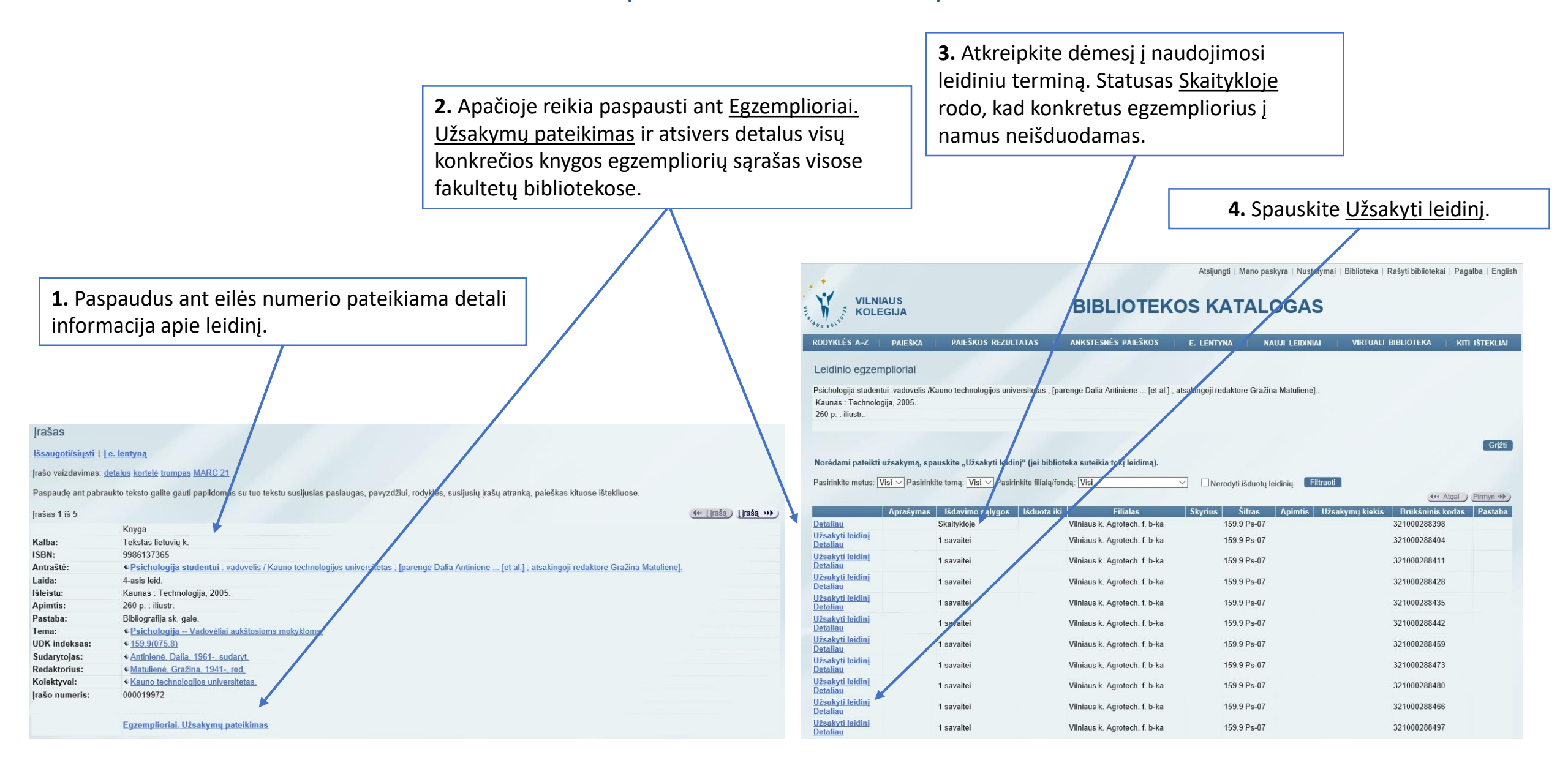

# Išsamūs duomenys apie leidinį ir užsakymo eiga (variantas Nr. 2)

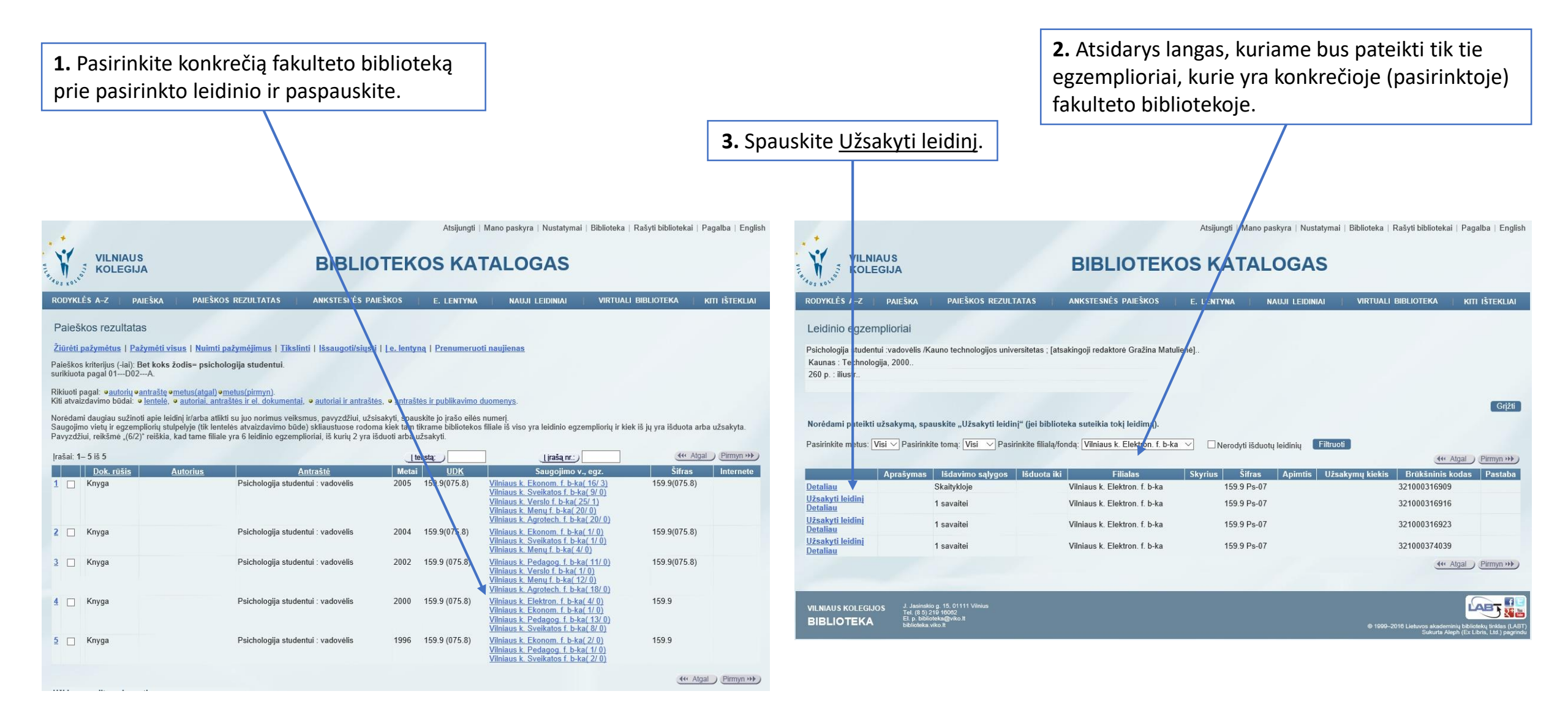

# Užsakymo ypatumai

2. Spauskite Užsakyti 1. Atsiveria langas, kuriame galima koreguoti užsakymo datą. Atsijungti | Mano paskyra | Nustatymai | Bit ioteka | Rašyti bibliotekai | Pagalba | English VILNIAUS **BIBLIOTEKOS KATALOGAS KOLEGIJA** PAIEŠKA PAIEŠKOS REZULTATAS ANKSTESNĖS PAIEŠKOS NAUJI LEIDINIAI VIRTUALI BIBLIOTEKA RODYKLĖS A-Z E. LENTYNA KITI IŠTEKLIAI Leidinio užsakymas Grjžti Psichologija studentui :vadovėlis /Kauno technologijos universitetas ; [parangė Dalia Antinienė ... [et al.] ; atsakingoji redaktorė Gražina Matuliene Kaunas : Technologija, 2005 260 p. : iliustr Yra laisvų egzempliorių Išdavimo vietos Vilniaus k. Sveikatos f. b-ka nuo 2017-03-07 iki 20170907 × (datos formatas: YYYYMMDD) Užsakymas galioja Pakeiskite užsakymo galiojimo terminą, jei lauksite užimto leidinio trumpiau ar ilgiau nei nurodyta. Papildoma informacija užsakant periodinį leidinį (metai, numeris, pvz., 2012, Nr. 6): Užsakyti Išvalyti VILNIAUS KOLEGIJOS BIBLIOTEKA © 1999–2016 Lietuvos akademinių bibliotekų tinklas (LA Sukurta Aleph (Ex Libris, Ltd.) pagri

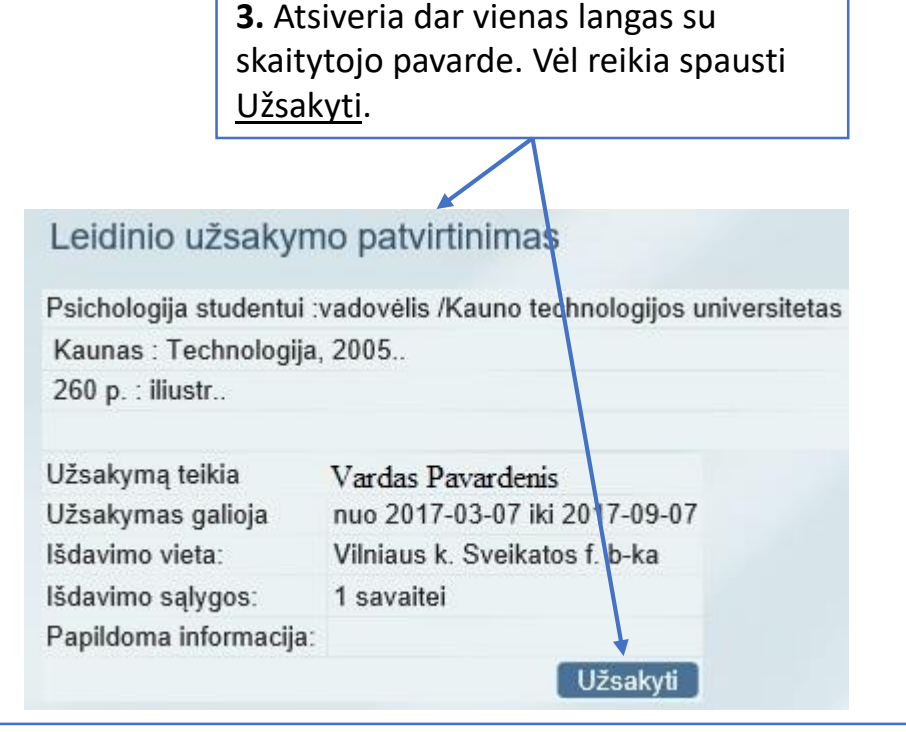

4. Viršuje geltonomis raidėmis turi pasirodyti užrašas <u>Užsakymas</u> priimtas.

Tokiu atveju leidinį po valandėlės galite atsiimti toje fakulteto bibliotekoje, kurioje jį užsakėte.

Jeigu turėsite papildomų klausimų, prašome rašyti el. paštu, skambinti arba ateiti į tam tikro fakulteto biblioteką.

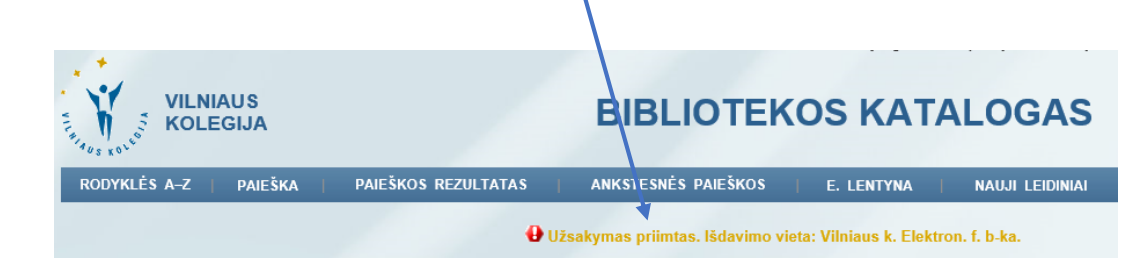

# Sėkmės naudojantis Vilniaus kolegijos elektroniniu katalogu!

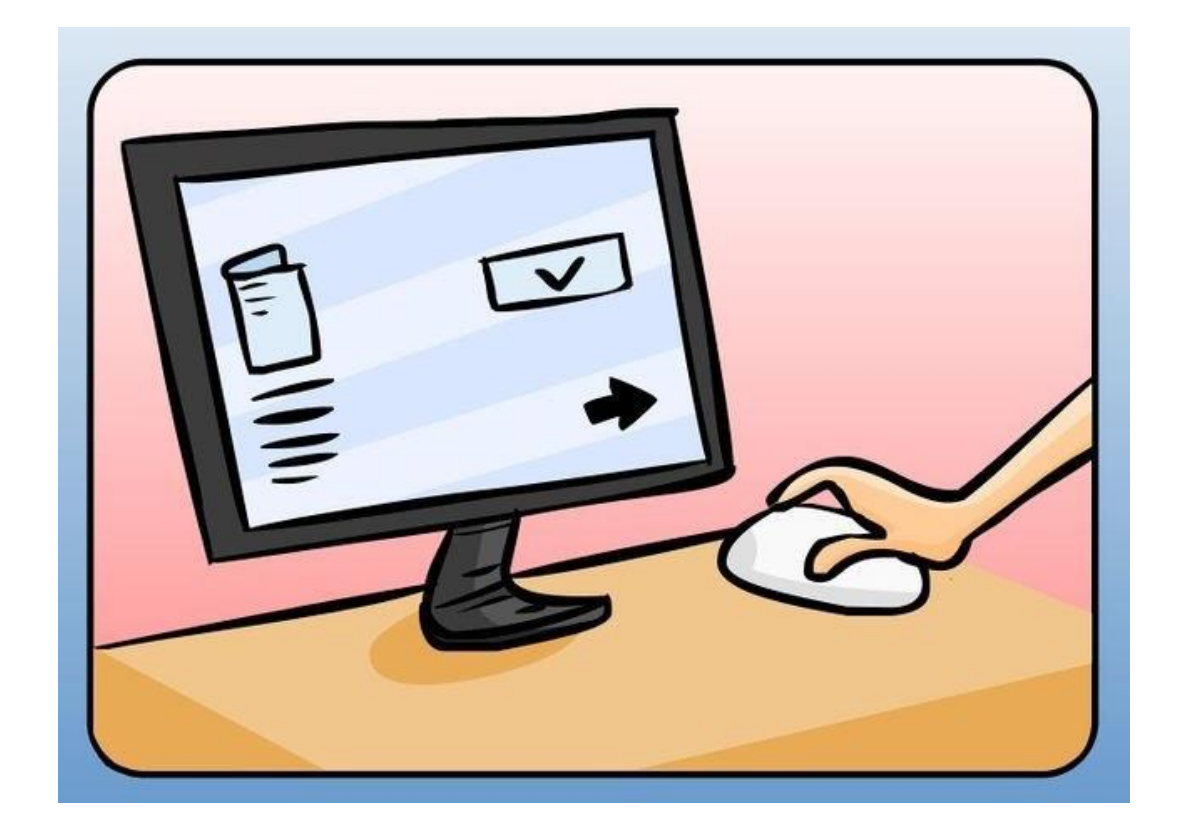

© Vilniaus kolegijos biblioteka